- SA Type2: TP-105 の高に近いモードです。 ※印加制御設定を高くすると印字品質は向上する反面、 ヘッドへの負担は大きくなりますのでご注意ください。 また、ヘッドの定期的な清掃をお願いします。 ⑥ FEED キーと RESTART キーを同時押しします。 ⑦ FEED キーと RESTART キーを同時押しします。
- ⑧ RESTART キーを2回押して「<7>リセット」を選択し、

<u>以上の作業で、印加制御設定(熱転写)の設定作業が終了しました。</u>

オンライン画面に戻ります。

| <u>「-40 FI加前仰改進士順、恐転子)</u>   |
|------------------------------|
| 印字の際の印加制御設定を行います。            |
| 印字濃度調整で印字品質に満足しない場合に変更します。   |
| ※必ず印字品質が向上する設定ではないのでご注意ください。 |

TD\_10 (口切生)(知识中主)(四/劫に)(つ)

- ① オンラインの状態で、 プリンタ前面の PAUSE キーを押した後 RESTART キーを 長押しします。
- PAUSE キーを押します。
- ③ RESTART キーを7回押して「ヘッド印加制御」を 選択し、PAUSE キーを押します。
- ④ 「熱転写」を選択し、PAUSE キーを押します。
- ⑤ FEED +-、又は RESTART +-で設定する印加制御を選択し、 PAUSE キーを押します。

標準 :基本的にはこれを使用します。 :標準よりも電圧を高くするモードです。 高 :標準よりも電圧を低くするモードです。 低 SA Type1: TP-105の標準に近いモードです。

PAUSE キーを押します。

熱転写

| <u>標準</u><br><u>高</u> |  |
|-----------------------|--|
| <u>低</u>              |  |
| <u>SA Type1</u>       |  |
| <u>SA Type2</u>       |  |

<2>パラメータ設定

システムモード

<7>リセット

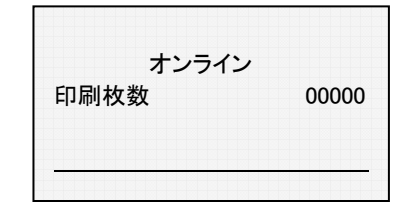

2022年7月

## システムモード

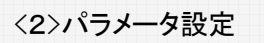

ヘッド印加制御